# Legend. Theme Configuration

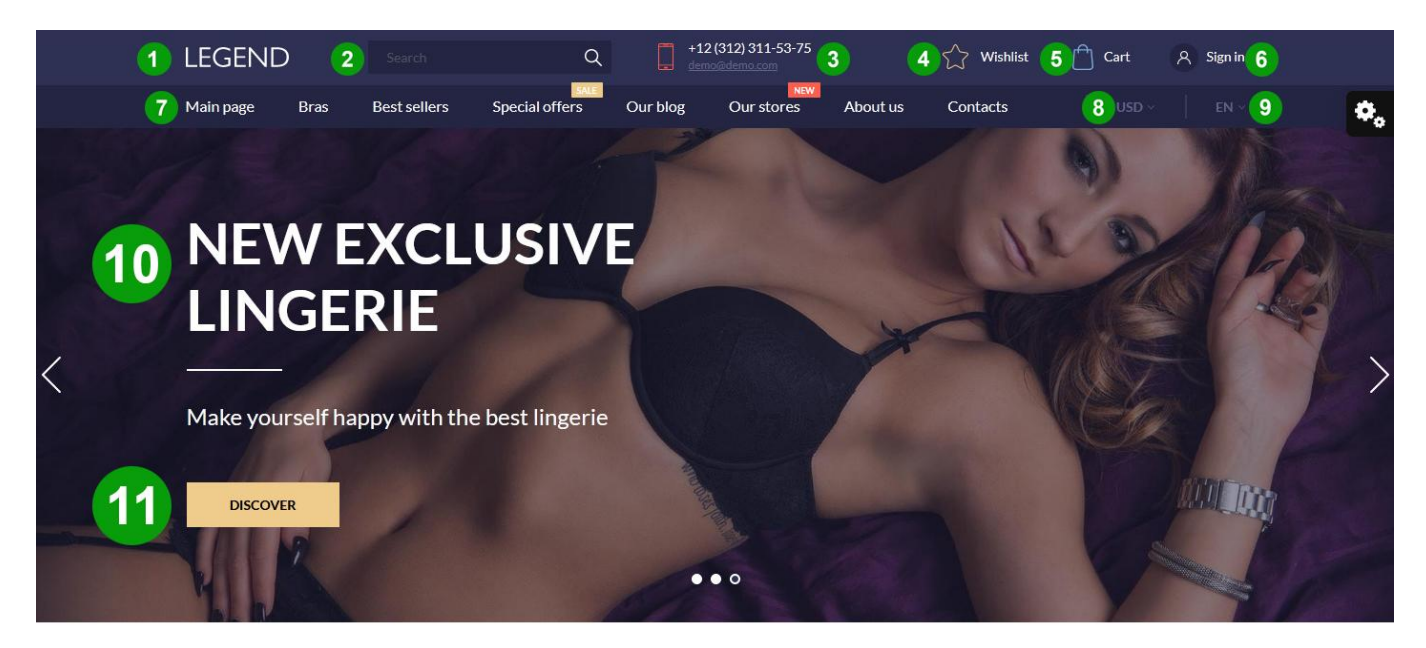

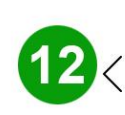

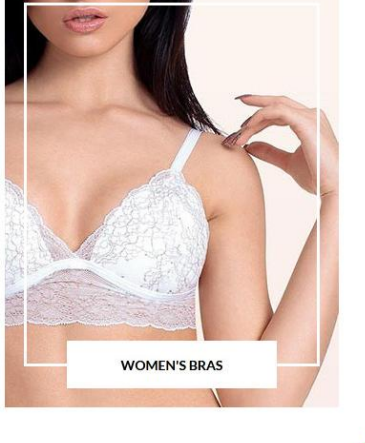

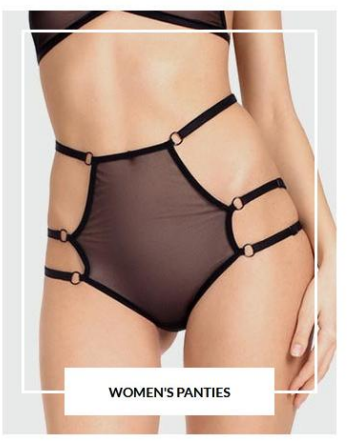

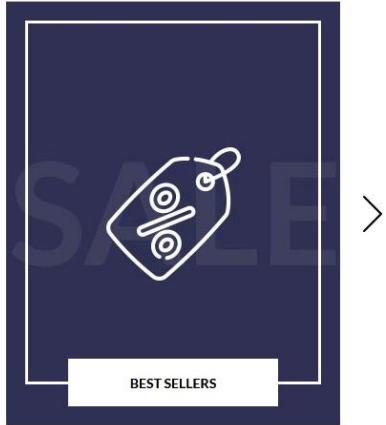

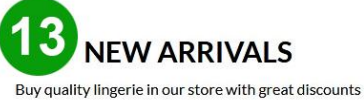

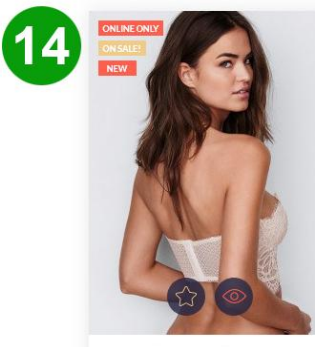

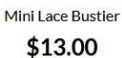

•

\*

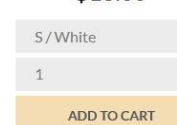

15

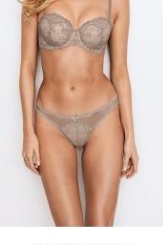

Multi-Way Bra **\$22.00** 

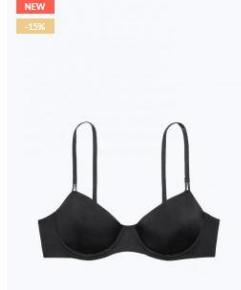

Wicked Unlined Uplift Bra \$27.20 \$32.00

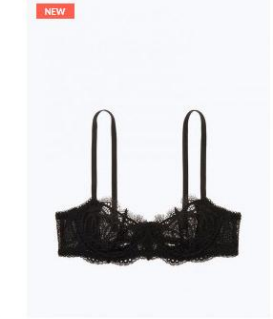

Wicked Unlined Uplift Bra Dark \$12.00

# 1. AN Logo

Open Modules – Module Manager – AN Logo.

# 2. Search bar

Open Modules - Module Manager - Search bar.

# 3. Contact Information

Open Design – Positions, filter content by the nav1 hook.

Disable Contact Information block if necessary. Edit the contact information: Shop Parameters -Contact - the "Stores" tab - Contact Details -Phone.

# 4. AN Wishlist

Open Modules – Module Manager – AN Wishlist. Edit placements of the wishlist.

#### 5. Shopping cart

Open Modules – Module Manager – Shopping cart.

#### 6. Customer "Sign in" link

Open Modules – Module Manager – Customer "Sign in" link. Add the languages required.

#### 7. Anvanto Mega Menu

Open Modules – Module Manager – Anvanto Mega Menu.

Add new categories to the menu or delete the current ones.

# 8. Currency block

Open International – Localization – Currencies. Add the currencies required.

#### 9. Language selector block

Open International – Localization – Languages. Add the languages required.

# 10. AN Theme blocks

Open AN Theme Blocks and edit the block group "Home slider". Add new slides or edit the existing ones.

# 11. Translations

Open International – Translations, select "Installed Modules" type of translation, "AN Theme Blocks" module, English language and press "Modify". Find the "Shop now" expression in the "Item" group, enter a new title of the button.

# 12. AN Theme blocks

Open AN Theme Blocks and edit the "category blocks " block. Add new product blocks or edit the existing one.

#### 13. AN Theme blocks

Open AN Theme Blocks and edit the block group "Product blocks". Add a new product block or edit the existing one.

# 14. AN Theme Configurator

Open Modules – Installed modules – AN Theme Configurator, press "Product".

Edit field "Background Label Online Only", "Color Online Only", "Background Label On Sale", "Color On Sale", "Background Label New", "Color New", "Background Label Discount Percentage", "Color Discount Percentage".

Add product flags: Catalog - Products - select a specific product - edit - "Prices" tab - check the box on "Show" Sale! " flag"; "Options" tab - check the box on "Web only".

# 15. Attribute combinations in products list & Add to cart

Open Modules – Module Manager – Social media follow links.

Change a view type, customize colors and the elements of the list.

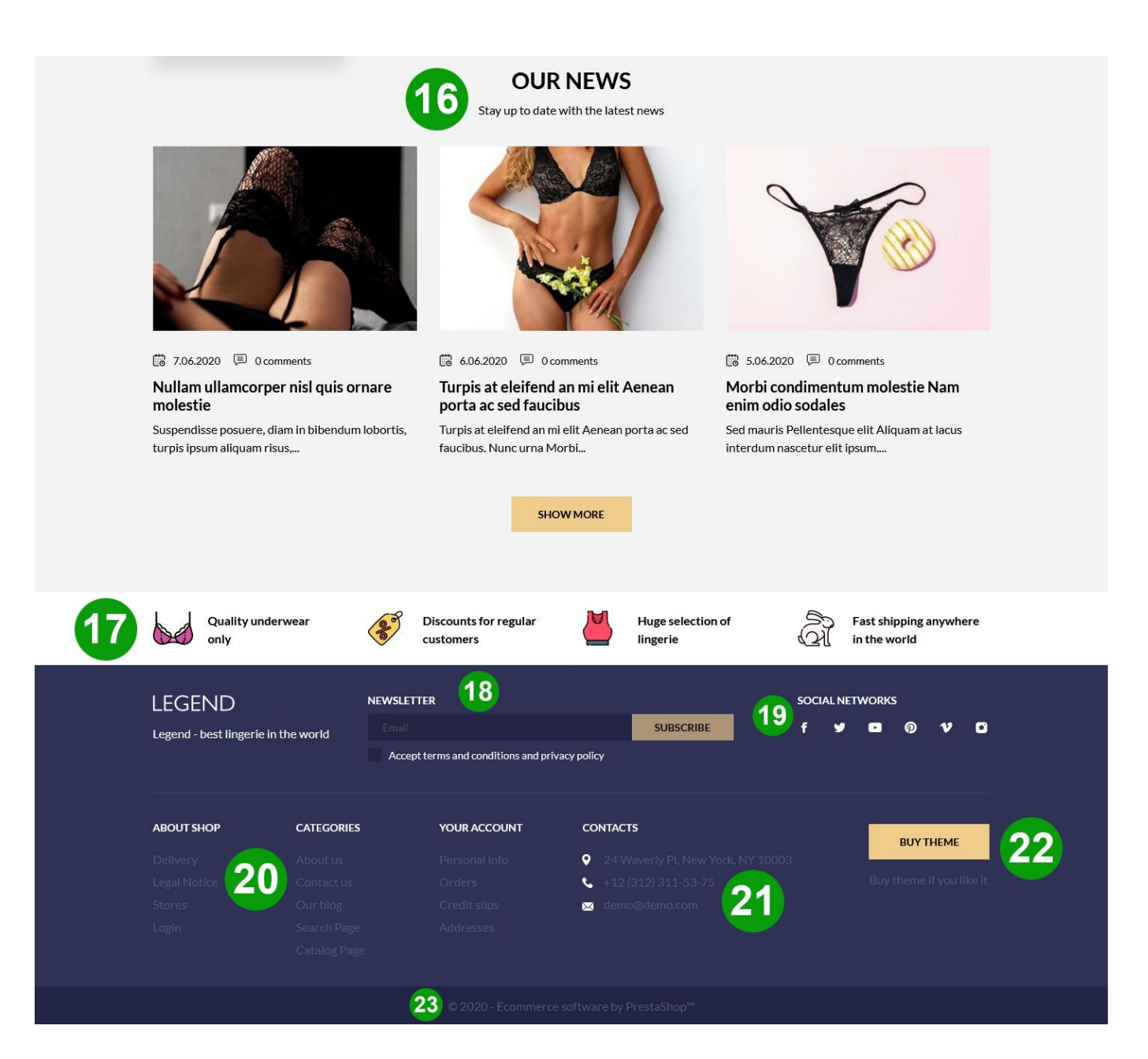

#### 16. AN Blog Management

Open Modules – AN Blog Management.

#### 17. AN Theme blocks

Open AN Theme Blocks -> the "Advantages" block group.

Add advantages or edit the existing ones. Edit the description of the item.

#### 18. Newsletter subscription

Open Modules – Installed modules – Newsletter subscription.

Edit subscription parameters.

#### 19. Social media follow links

Open Modules – Module Manager – Social media follow links. Press the "Configure" button. Edit links.

# 20. Link Widget

Open Design -> Link Widget.Add a new link block or edit the existing ones.

#### 21. Contact Information

Edit the contact information: Shop Parameters -Contact - the "Stores" tab - Contact Details.

# 22. AN Theme blocks

Open AN Theme Blocks and edit the "Buy Theme" block.

# 23. AN Theme blocks

Open AN Theme Blocks and edit the "Copyright block" block..

Change content and a link.

Edit subscription parameters.

| LEGE       | ND           | Search       | Q                        | +12<br>dem       | 2 (312) 311-53-75    |                     | 🖒 Wishlist         | Cart                           | 우 Sign in                                                                                                    |
|------------|--------------|--------------|--------------------------|------------------|----------------------|---------------------|--------------------|--------------------------------|----------------------------------------------------------------------------------------------------|
| Main pag   | ge Bras      | Best sellers | Special offers           | Our blog         | Our stores           | About us            | Contacts           |                                |                                                                                                    |
| Home / Bra | as & Panties |              |                          |                  |                      |                     |                    |                                |                                                                                                    |
|            |              |              |                          |                  | 2                    |                     |                    |                                |                                                                                                    |
| BRAS & PA  | ANTIES       |              | BRAS & PAN               | TIES             | 2                    |                     |                    |                                |                                                                                                    |
| Bras       |              | •            | This is Photoshop's vers | sion of Lorem I  | psum. Proin gravid   | la nibh vel velit a | uctor aliquet. Aer | ean sollicitudin,              | lorem quis                                                                                                    |
| Panties    |              | •            | bibendum auctor, nisi e  | lit consequat ip | isum, nec sagittis s | em nibh id elit.    |                    |                                |                                                                                                    |
| Sport Bra  | as           | •            | Those and 40 and 4 at    |                  |                      |                     |                    |                                | _                                                                                                    |
| Lingerie   |              | •            | There are 19 products    | (4)              |                      |                     | 5                  | Sort by: Re<br>Showing 1-12 of | evance                                                                                                    |
|            |              |              |                          |                  |                      |                     |                    | 011011113 1 12 01              | .,                                                                                                    |
| FILTER I   | BY           |              |                          |                  |                      |                     | _                  |                                |                                                                                                    |
|            |              |              | ONLINE ONLY<br>ON SALE!  |                  | NEW                  | 52                  | NEW -1.5%          |                                |                                                                                                    |
|            | RIES         |              | NEW                      |                  | A                    | 1 the state         |                    |                                |                                                                                                    |
|            | erie (18)    |              |                          |                  | Sec.                 |                     |                    |                                |                                                                                                    |
| Pant       | Panties (15) |              |                          |                  |                      | 201                 |                    | 0                              | 1                                                                                                    |
| Spor       | rt Bras (19) |              |                          | In               |                      | . 1                 |                    |                                |                                                                                                    |
|            |              |              |                          |                  |                      | and have            |                    |                                |                                                                                                    |
| SIZE       |              |              |                          | 1200             |                      | Y 1.                |                    |                                |                                                                                                    |
| S(12       | 2)           |              |                          |                  | 4                    | 1 p                 |                    |                                |                                                                                                    |
| M(1        | .3)          |              |                          |                  |                      |                     |                    |                                |                                                                                                    |
| L (8)      | 0            |              | Mini Lace Bus            | stier            | Mul                  | ti-Way Bra          | w                  | icked Unlined U                | olift Bra                                                                                                    |
| 🗌 XL (3    | 3)           |              | \$13.00                  | )                | \$                   | 22.00               |                    | \$27.20 \$33                   | 200                                                                                                    |
| COLOR      |              |              | NEW                      |                  | NEW                  |                     | NEW                |                                |                                                                                                    |
| Grey       | y (9)        |              |                          |                  | PACK                 |                     |                    |                                |                                                                                                    |
| Whit       | te (7)       |              |                          |                  |                      |                     |                    |                                | 0                                                                                                    |
| OffV       | White (1)    |              | 0                        | 0                | 0                    | 0                   |                    | IN                             |                                                                                                    |
| Red        | (7)          |              | 11                       | $\cap$           |                      |                     |                    | /                              | N                                                                                                    |
| Black      | k (11)       |              | 11                       | 11               |                      |                     |                    |                                |                                                                                                    |
| Blue       | e (4)        |              |                          |                  |                      |                     |                    |                                |                                                                                                    |
| Gree       | en (3)       |              | and the second           | a lei            |                      |                     | 1000               |                                | A CONTRACTOR OF A CONTRACT OF A CONTRACT OF |
| Pink       | : (8)        |              |                          |                  |                      |                     |                    |                                |                                                                                                    |
| COMPOSI    | ITION        |              |                          |                  |                      |                     |                    |                                |                                                                                                    |
| Cera       | amic (4)     |              | Wicked Unlined U<br>Dark | plift Bra        | Pack Mug             | + Framed poste      | r Dot              | Mesh & Lace Hi                 | gn-neck                                                                                                    |
| Cott       | ton (2)      |              | \$12.00                  | )                | Þ                    | 33.00               |                    | φ <b>9.</b> 00                 |                                                                                                    |

# 1. Category tree links

Open Modules – Module Manager - Category tree links.

Configure the parameters of the category tree.

# 2. Faceted Search

Open Modules – Module Manager – Faceted Search.

Edit filters template or create the new one, edit other parameters.

Open Catalog – Attributes & Features. Add new attributes and features or edit the existing ones.

# 3. AN Theme Configurator

Open Modules – Module Manager – AN Theme Configurator, press "Configure" and open the "Category Page" tab.

Show on/off the category description. Edit the text: Catalog - Categories - the "Action" tab in the table - Three dots - Edit.

# 4. AN Theme Configurator

Open Modules – Module Manager – AN Theme Configurator, press "Configure" and open the "Category Page" tab.

Choose the "Left Column" tab. Edit "Quantity of products in a row".

# 5. Products per page

Open Shop Parameters – Product Settings, scroll down to the "Pagination" tab.

Enter the number of products per page required.

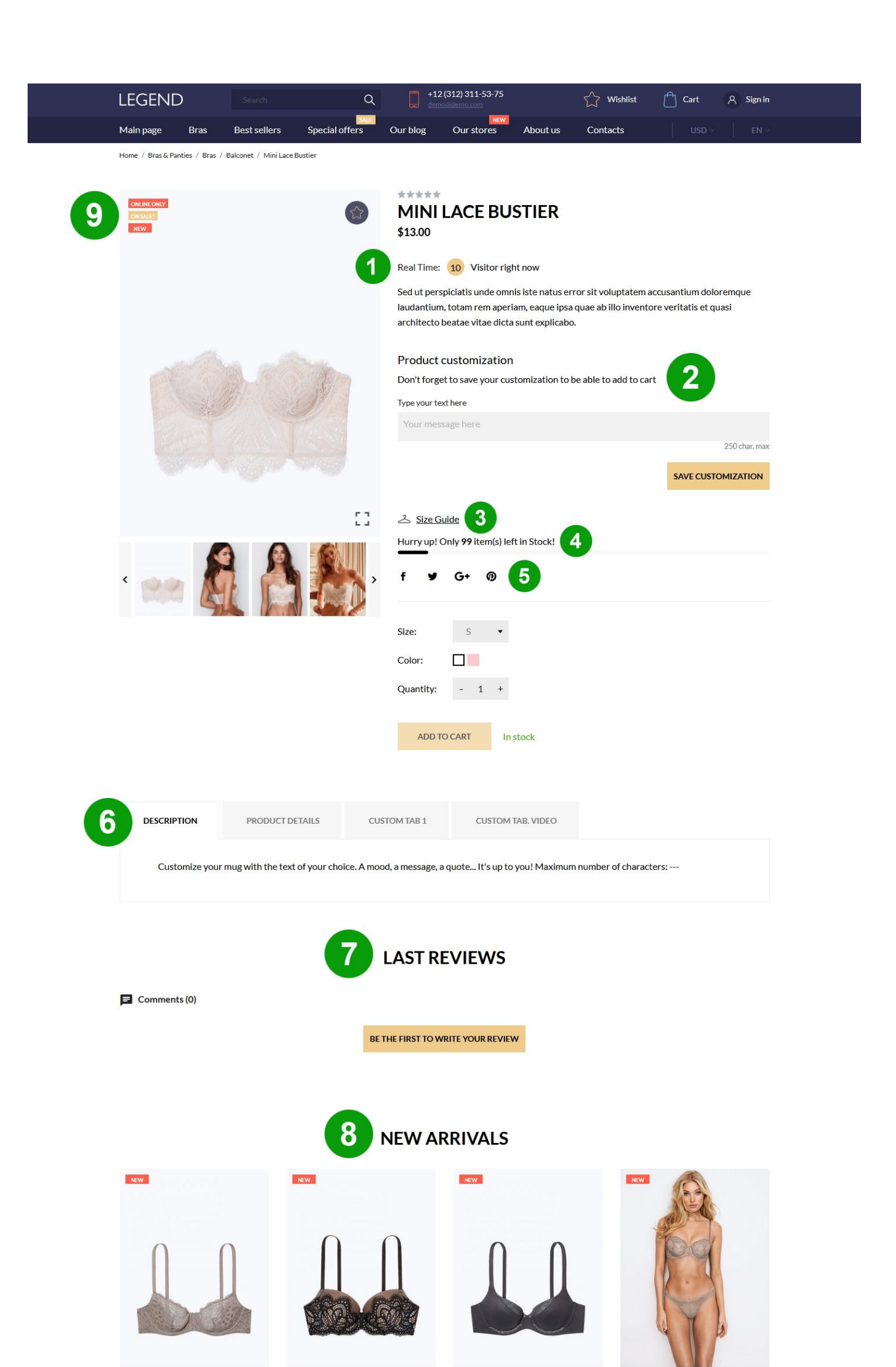

# 1. AN Theme Blocks

Open AN Theme Blocks and edit the «Real time visitor counter» block. Edit the counter or disable it

# 2. Customization

Here customers can personalize the product by entering text or providing their own image files. Add a customization field: Catalog - Products select a product - the "Options" tab - the "customization" field - "Add a customization field".

# 3. AN Theme Blocks

Open AN Theme Blocks and edit the «Size Guide» block.

Edit the content of the popup or disable it.

# 4. AN Hurry Up

Open Modules – Module Manager – AN Hurry Up. Enter a number of products when the hurry up block appears, select a color of the block.

# 5. Social media share buttons

Open Modules – Module Manager – Social media share buttons.

Enable or disable the buttons required.

#### 6. AN Product Extra Tabs Premium

Open Modules – Module Manager – AN Product Extra Tabs Premium.

Create new tabs or delete the existing ones. Open Catalog - Products, choose a product and press "Edit".

Open the "Modules" tab, select "AN Product Extra Tabs Premium".

Edit the existing tabs, activate or deactivate them.

# 7. Product Comments

Open Modules – Module Manager – Product Comments.

# 8. Related Products

Open Catalog - Products, choose a product and press "Edit".

Add new related products or delete the existing ones.

# 9. AN Theme Configurator

Open Modules – Installed modules – AN Theme Configurator, press "Product".

Edit field "Background Label Online Only", "Color Online Only", "Background Label On Sale", "Color On Sale", "Background Label New", "Color New", "Background Label Discount Percentage", "Color Discount Percentage".

Add product flags: Catalog - Products - select a specific product - edit - "Prices" tab - check the box on "Show" Sale! " flag"; "Options" tab - check the box on "Web only".